# Setting AFS space in CFA Mac cluster

January 28, 2010

### 1 Before start

Be sure to check that afs icon appears on the Desktop. If it doesn't appear on the screen,

- 1. Go to **Finder**  $\triangleright$  **Preferences**
- 2. Check Connected servers under Show these items on the Desktop

Then afs icon will appear on the Desktop.

## 2 Obtaining a token

Before accessing to afs space, obtain a token from cs.cmu.edu.

1. Go to **Terminal**(it's in the taskbar)

- 2. type kinit
- 3. It will ask you to enter the password (type your ANDREW password)
- $4. \ {\tt type} \ {\tt aklog} \ {\tt cs.cmu.edu}$

Now you will get a token for access to cs.cmu.edu.

#### **3** Accessing to afs space

1. Click afs icon on the Desktop

2. Go to afs  $\triangleright$  cs.cmu.edu  $\triangleright$  academic  $\triangleright$  class  $\triangleright$  15465-s10-users  $\triangleright$  yourandrewid ( for user volume) or afs  $\triangleright$  cs.cmu.edu  $\triangleright$  academic  $\triangleright$  class  $\triangleright$  15465-s10  $\triangleright$  assignment\_1  $\triangleright$  yourandrewid (assignment\_1 can be changed as assignment\_2, etc.)( for handin directories )

3. Drag your folder to the taskbar. It will make your folder appear on the taskbar whenever you log in.

4. Upload/download files to the folder

## 4 After re-login

1. After re-logging in, your folder will still appears on the taskbar. However, you cannot access to the folder unless you get a token from cs.cmu.edu. So make sure to obtain a token before accessing to your folder.

2. Sometimes a window that asks you to authenticate against andrew.ad.cmu.edu pops up. If it happens, type the following in each line:

First : yourandrewid Second : yourandrewpassword

#### Third : ANDREW

Otherwise, your folder will not appear in the taskbar.